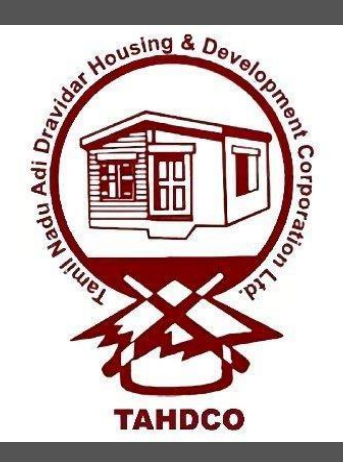

### Tamil Nadu Adi Dravidar Housing and Development Corporation

### Scheme Application Manual

Online Application https://newscheme.tahdco.com/

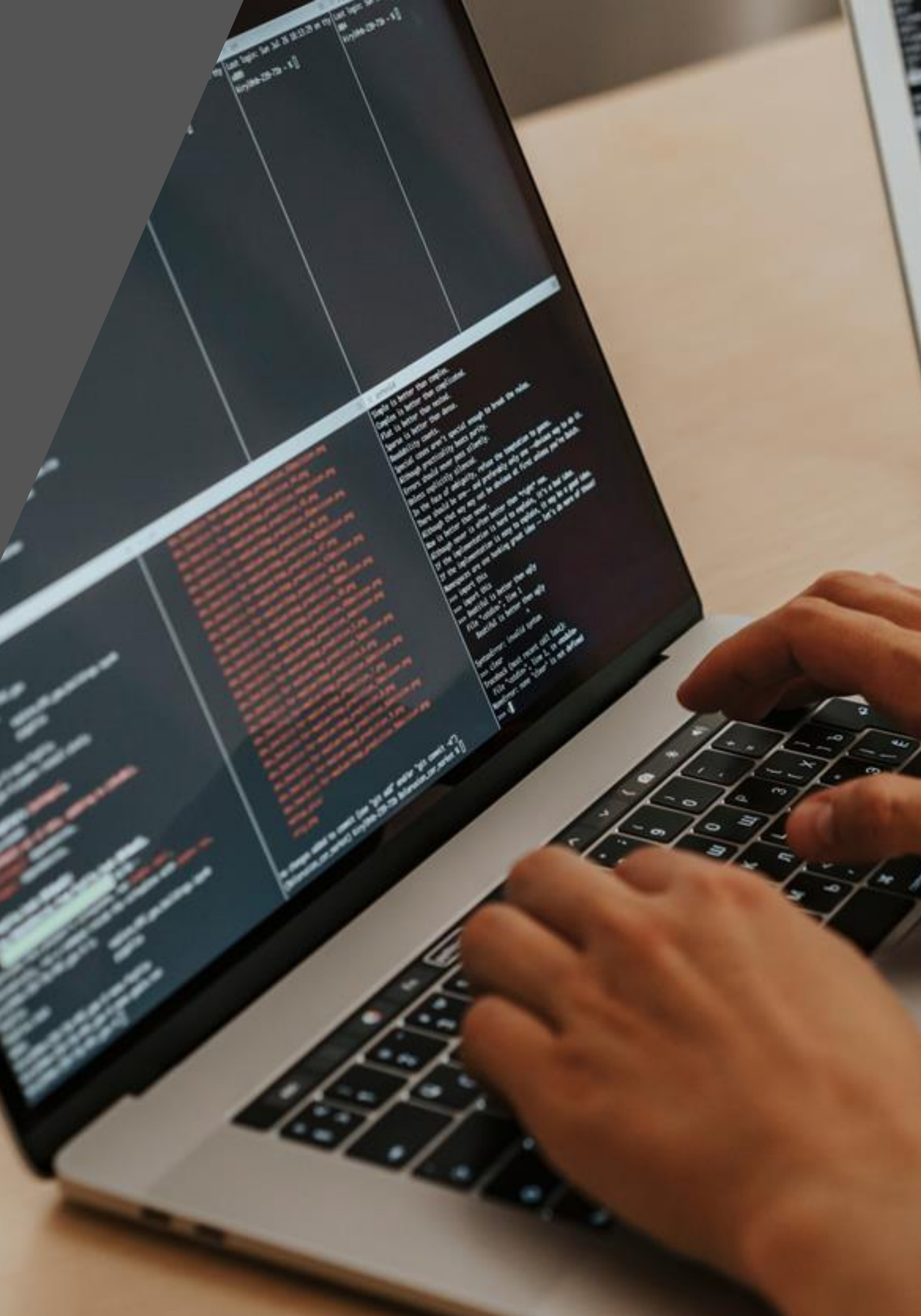

### **OUR Schemes**

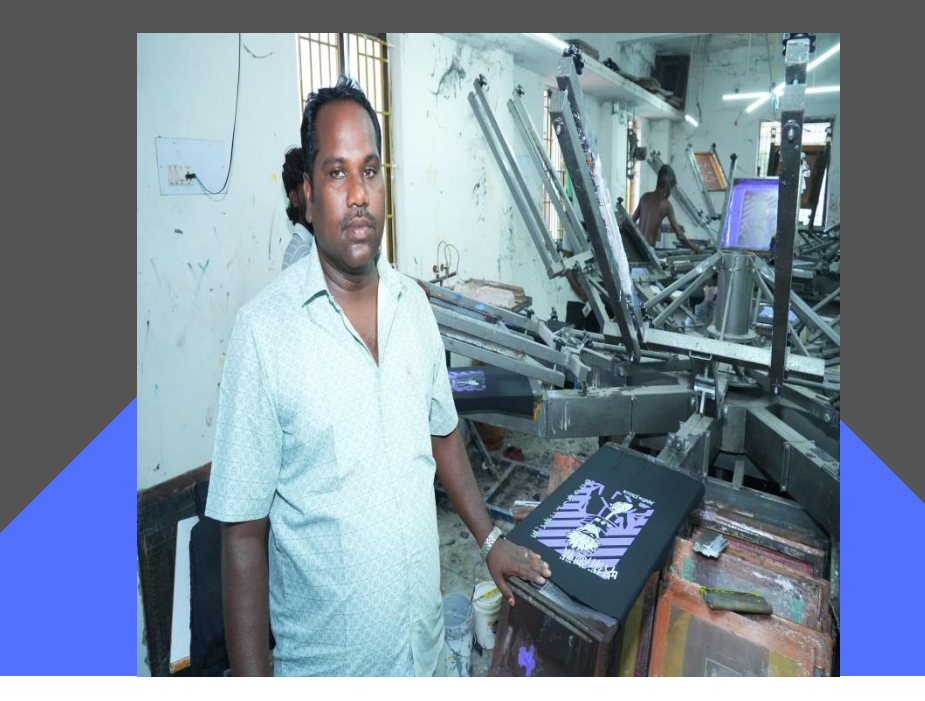

**CM-ARIES** 

Chief Minister Adi Dravidar and tRIbal Socio Economic Development Scheme

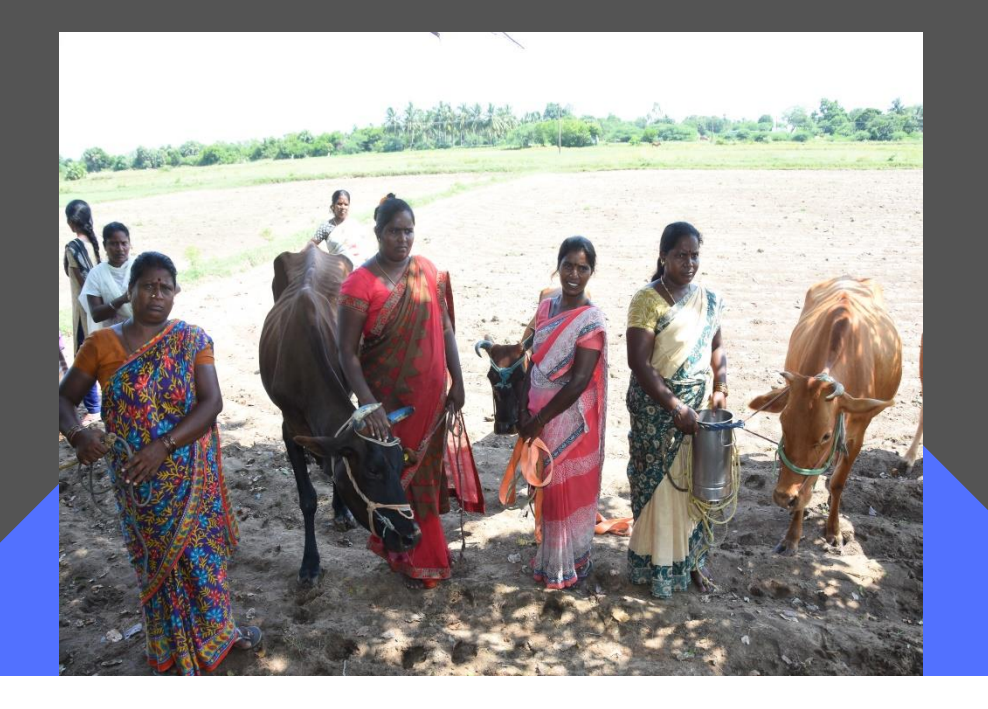

**PM-AJAY** 

Pradhan Mantri Anusuchit Jaati Abhyuday Yojna

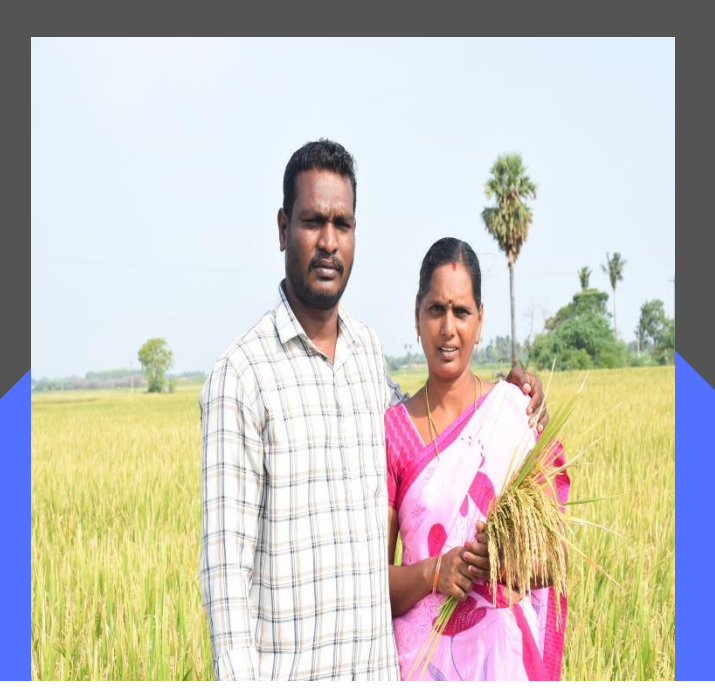

#### Nannilam Magalir Nilaudamai Thittam

### How to apply application from

**Step 1:** The applicant needs to utilize the provided URL to launch the scheme portal. URL :Upon clicking the provided link at <u>http://scheme.tahdco.com</u>, the applicant will be redirected to the scheme portal.

|             | <b>TAHD</b><br>Tamil Nadu Adi Dravidar Housing & | <b>CO</b><br>Development Corpor |
|-------------|--------------------------------------------------|---------------------------------|
|             |                                                  |                                 |
| Demo Videos | To Apply Select                                  | a Scheme                        |
| CM - ARISE  | NATIONAL SCHEMES                                 | PM - AJAY                       |
|             |                                                  |                                 |

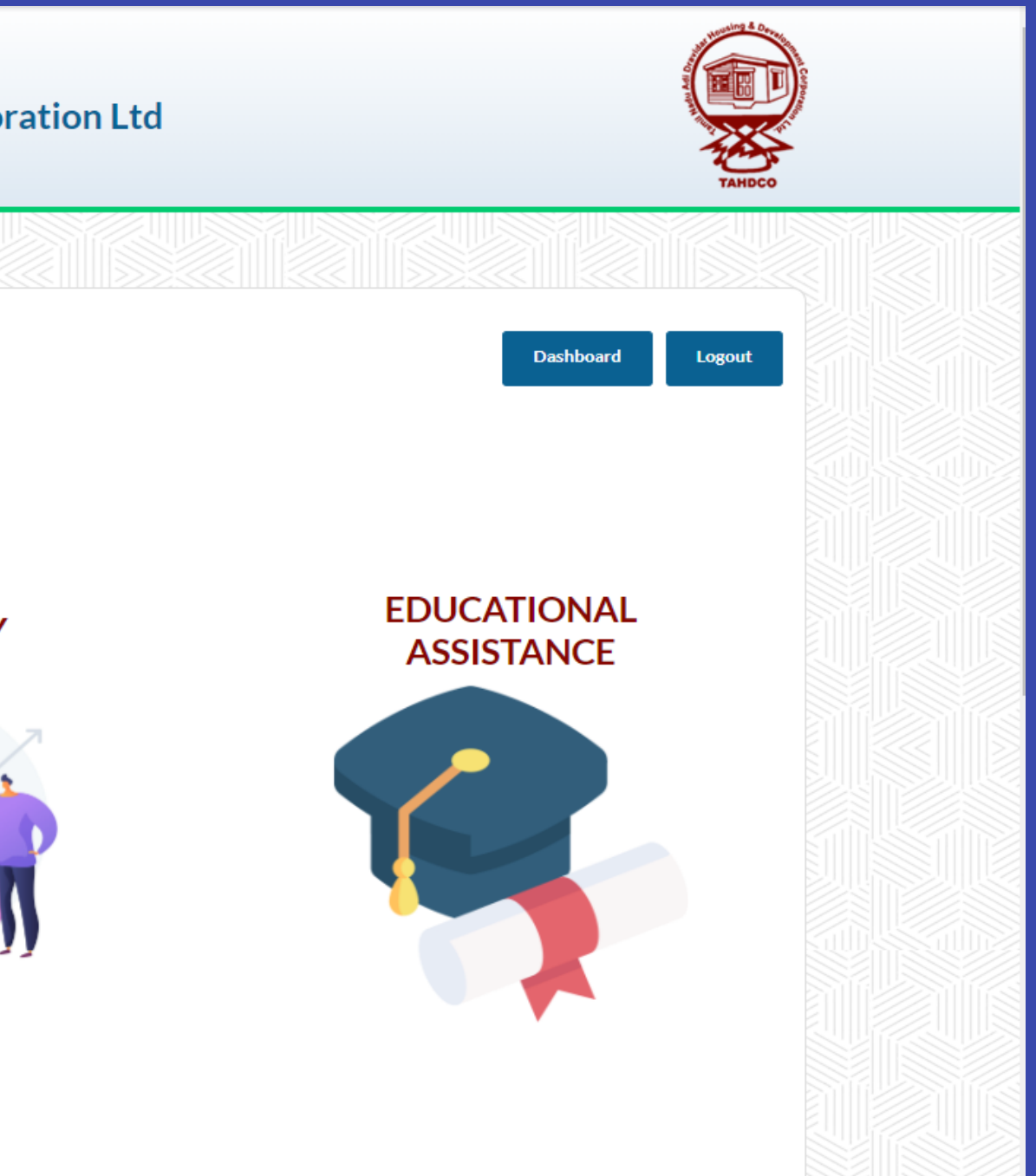

Step 2: The applicant needs to select the "Financial Accounts" option to access and apply for the application form.

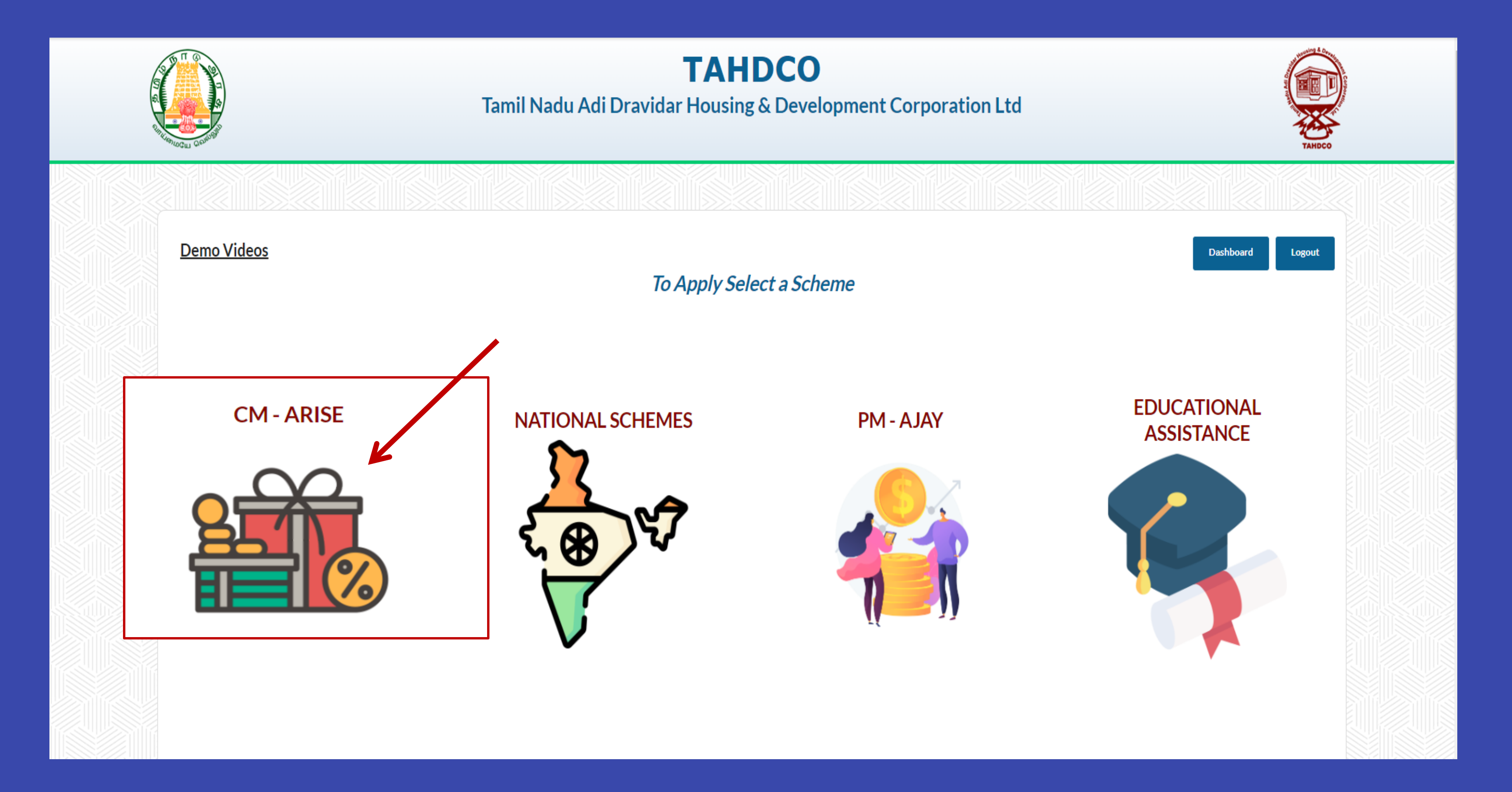

### **Step 3**: Upon clicking the "Apply Here" button, the page will redirect to the eligibility criteria for the scheme.

#### **Financial Assistance Scheme**

#### Scheme Eligibility

| Have you availed any assistance from TAHDCO* | Select |
|----------------------------------------------|--------|
| Reference No *                               |        |
| Community *                                  | Select |
| Gender *                                     | Select |
| Date of Birth *                              |        |
| Age *                                        |        |
| District*                                    | Select |

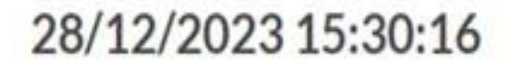

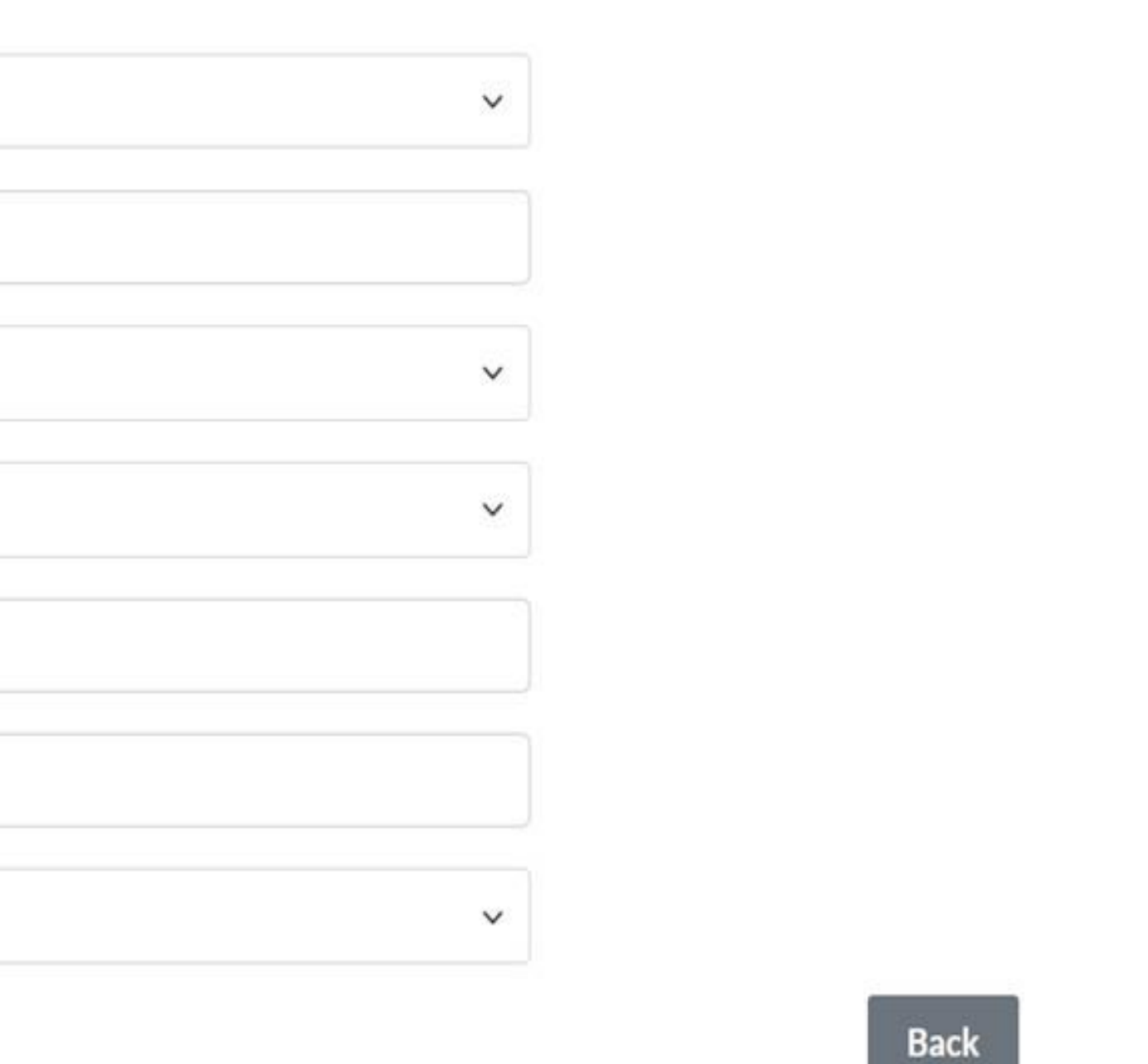

# Step 4: The applicant needs to fill in all the mandatory fields. Once the applicant updates the details, the financial loan will be displayed below.

### **Financial Assistance Scheme**

#### Scheme Eligibility

| Have you availed any assistance from TAHDCO* | NO         |
|----------------------------------------------|------------|
| Community *                                  | SC         |
| Gender *                                     | Female     |
| Date of Birth *                              | 01/01/1997 |
| Age*                                         | 26         |
| District*                                    | Chennai    |
|                                              |            |

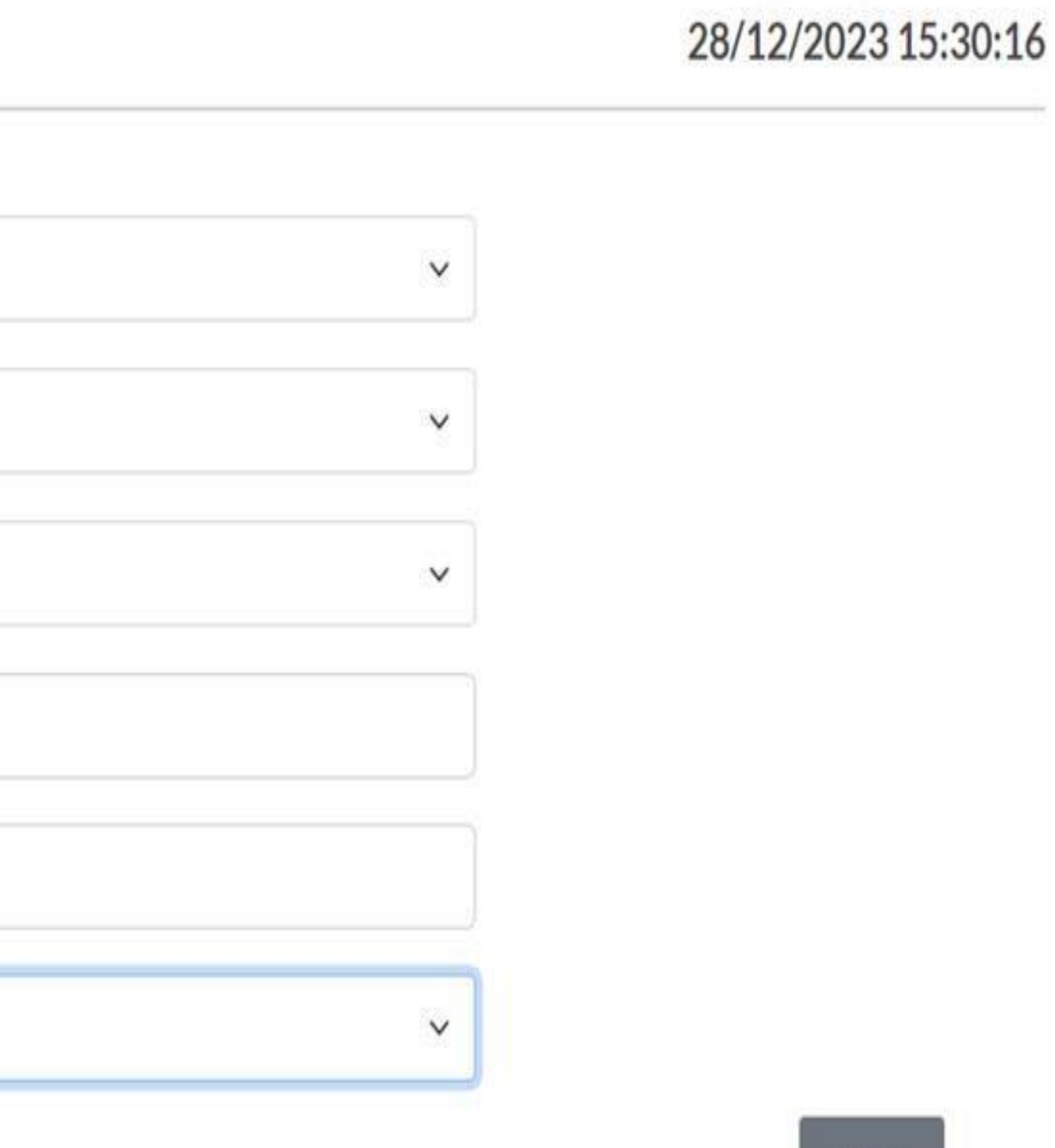

Back

**Step 5:** To proceed with the application form, the applicant must choose the individual loan option.

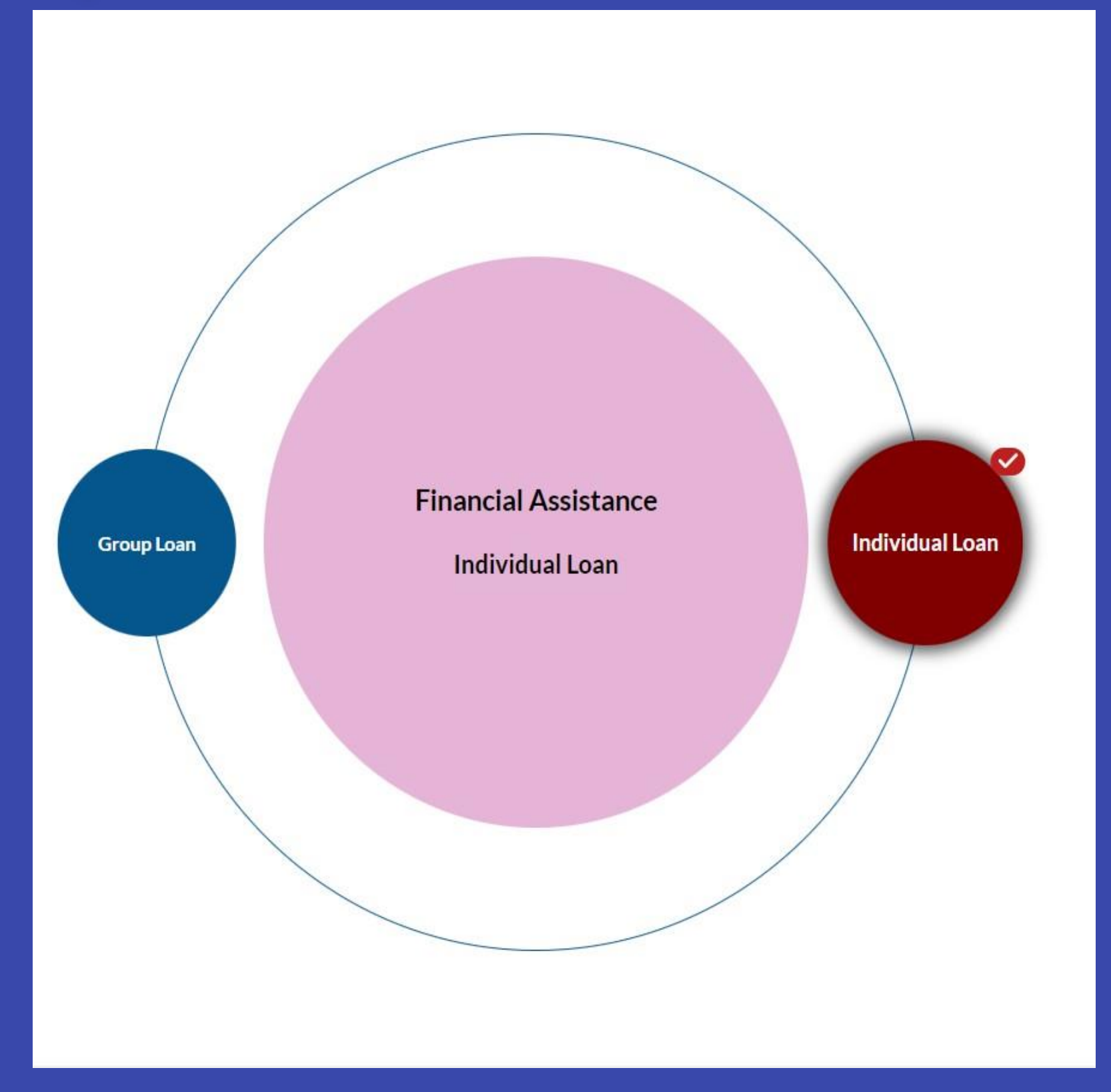

# **Step 6** : The applicant needs to select the EDP or CM-ARISE application through the provided option.

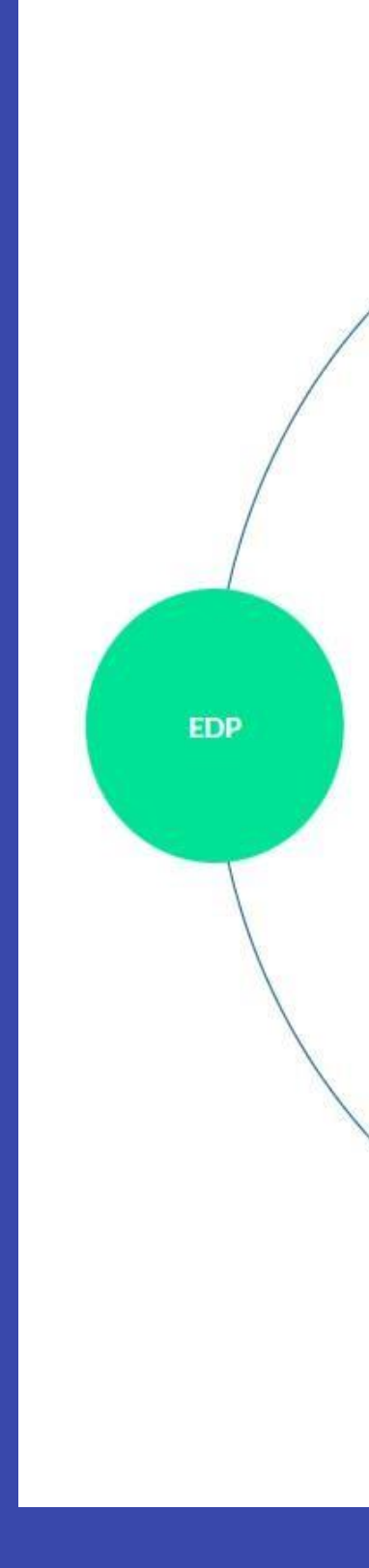

#### Individual Loan

Chief Minister Adi Dravidar and tRIbal Socio Economic Development Scheme

Subsidy

SC: 35% or Rs.3.50 L

CM-ARISE

# **Step 7**: Upon selecting the desired option, the system should present a list of documents required for the application.

#### List of Documents for Chief Minister Adi Dravidar and tRIbal Socio Economic Development Scheme

| S.No | Type of Documents  |
|------|--------------------|
| 1    | Proof of ID        |
| 2    | Proof of Residence |
| 3    | Proof of Caste     |

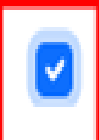

I confirm that I meet the basic eligibility criteria and possess all the necessary documents mentioned above

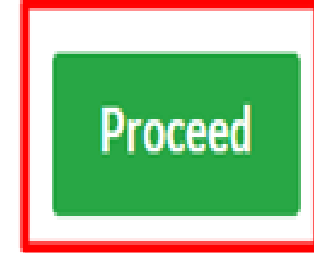

# **Step 8**: Once the applicant acknowledges and proceeds, the user will be able to access the basic eligibility screen for the applicant.

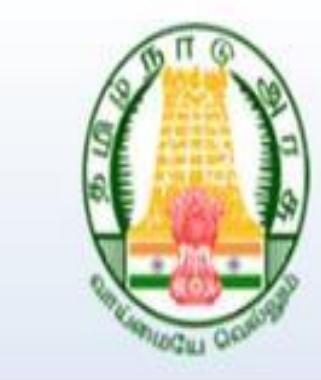

### TAHDCO

Tamil Nadu Adi Dravidar Housing & Development Corporation Ltd

### Apply Subsidy or Loan Scheme

**Applicant Basic Eligibility** 

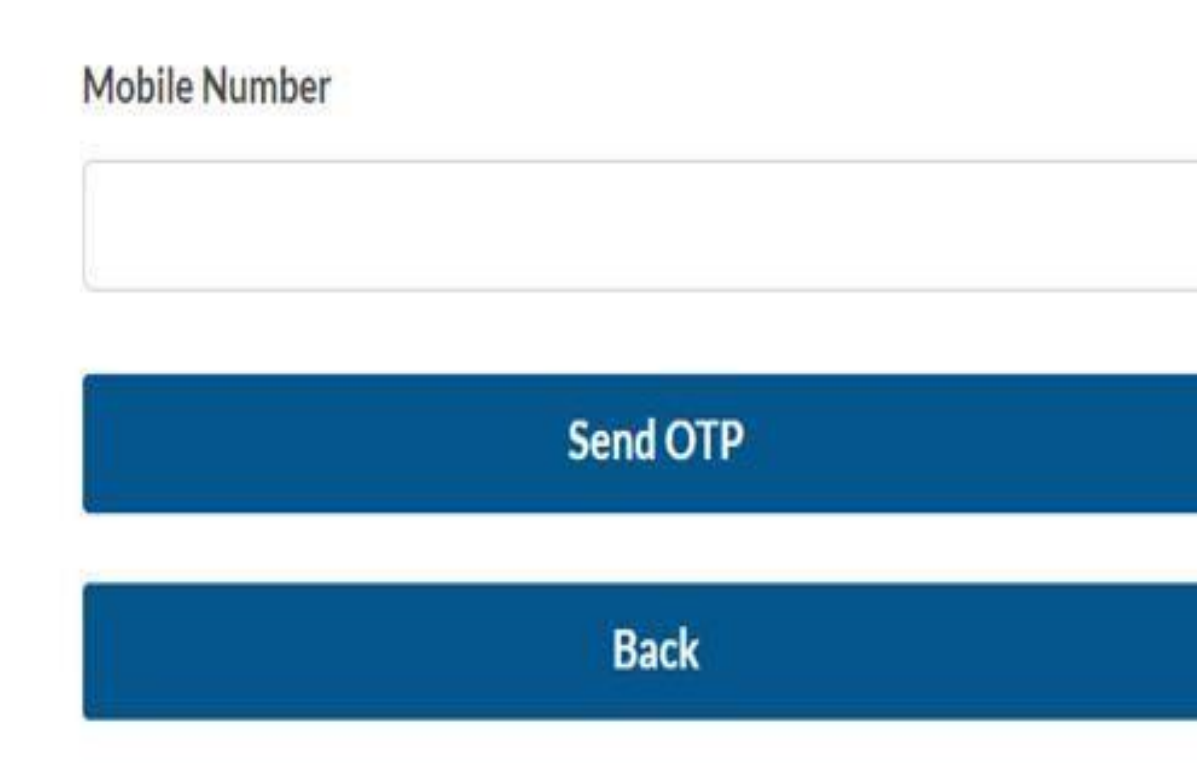

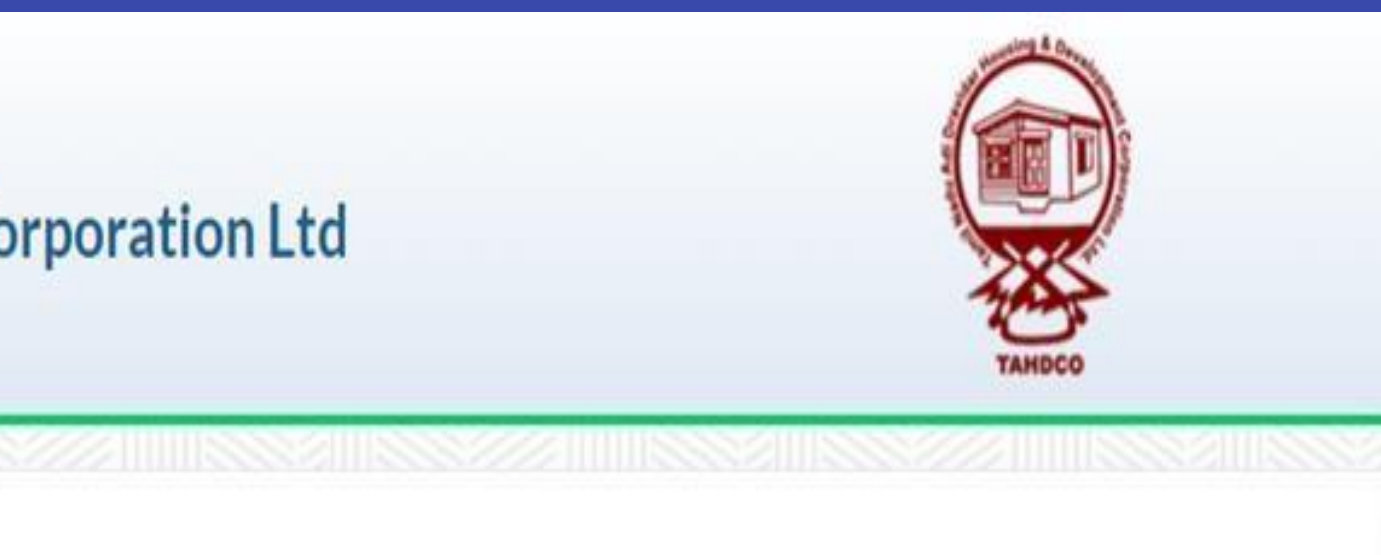

#### 28/12/2023 15:35:12

**Step 9**: An OTP will be generated and sent to the entered mobile number. The applicant is required to provide the OTP for validation.

| Mobile Number                                           | 3:36    |
|---------------------------------------------------------|---------|
| 9791092170                                              | <       |
| ΟΤΡ                                                     |         |
|                                                         |         |
| OTP is required<br>53 - Seconds remaining to resend OTP | Use OTF |
| Validate                                                |         |
| Back                                                    |         |
|                                                         |         |

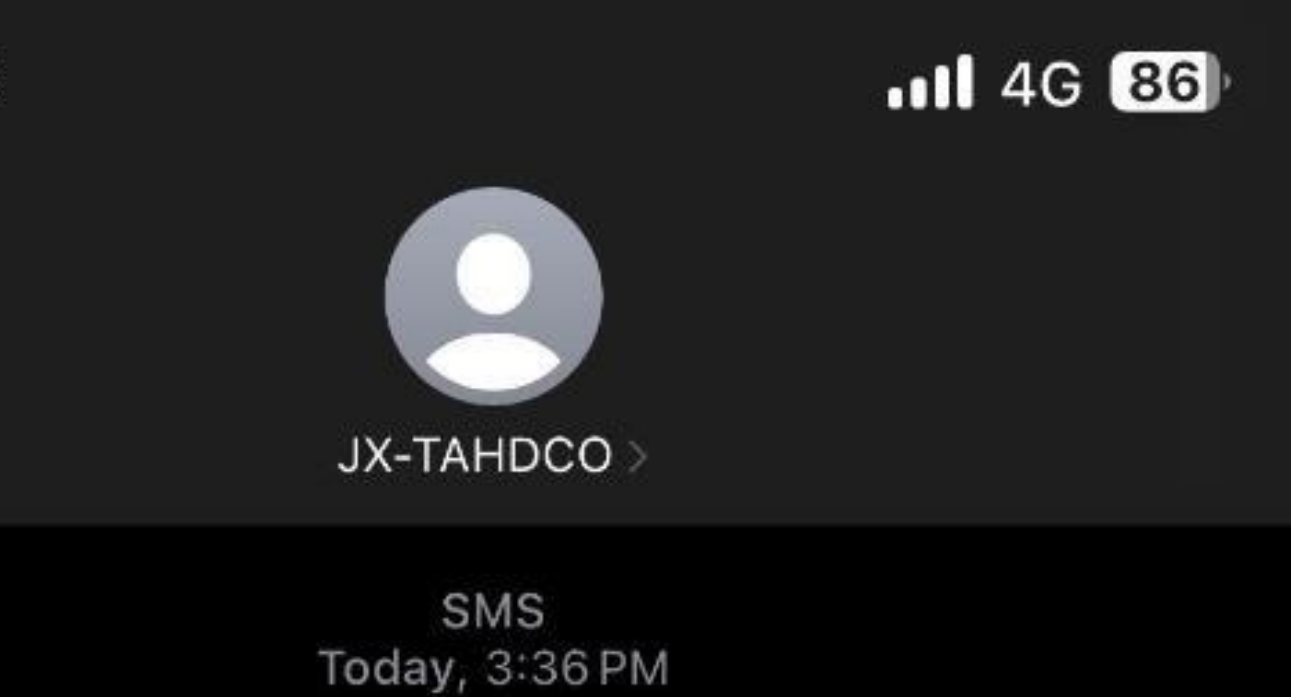

220787 for login. -TAHDCO

# Step 10 : Following OTP validation, the user can proceed to update the applicant's information in the form.

| Applicant Information          |                             |
|--------------------------------|-----------------------------|
| First Name *                   | Educational Qualification * |
| Joseph                         | PostGraduate                |
| Last Name *                    | Educational Courses *       |
| Jagan                          | Arts & Science              |
| Father/Husband/Guardian Name * | Are you a member in SHG *   |
| Jagan                          | NO                          |
| Email Address                  | Differently Abled *         |
| josephjagan@gmail.com          | NA                          |
| Caste *                        |                             |
| AdiAndhra                      |                             |
| Date of Birth *                |                             |
| 01/01/1997                     |                             |
| Age *                          |                             |
| 26                             |                             |
|                                |                             |

Mohile Number

### **Step 11 :** The applicant must complete all the mandatory fields in the application.

| Address                      |                    |     |
|------------------------------|--------------------|-----|
| Door No *                    | Street Name *      |     |
| 7394                         | new street         |     |
| District *                   | Taluk *            |     |
| Krishnagiri                  | ∽ Bargur           |     |
| Village or City *            | Pincode *          |     |
| bargur                       | 699908             |     |
| Local body *                 | Town Panchayat *   |     |
| Town Panchayat               | ∽ Bargur           |     |
| Ward                         | Assembly Constitue | enc |
| 0                            | Bargur             |     |
| Parliamentary Constituency * |                    |     |
| Krishnagiri                  | ~                  |     |

|      | ~ |
|------|---|
|      |   |
|      |   |
|      |   |
|      | ~ |
| cy * |   |
|      | ~ |
|      |   |

#### Family Income

| Occupation *             | Family Annual Income |
|--------------------------|----------------------|
| tea stall                | that that)           |
|                          | 300000               |
|                          |                      |
|                          |                      |
|                          |                      |
| ID Card Numbers          |                      |
| Aadhar Number *          | Family Card Number * |
| 31351561645              | 321654646131         |
| Voter ID Number          | PAN Number           |
| 7237237879HGVAHVGAV      | 8787Y68979           |
| Electricity Board Number |                      |
| 987098098ijjhjgig        |                      |

#### e\* (Income must be less the 3,00,000 and should not exceed more

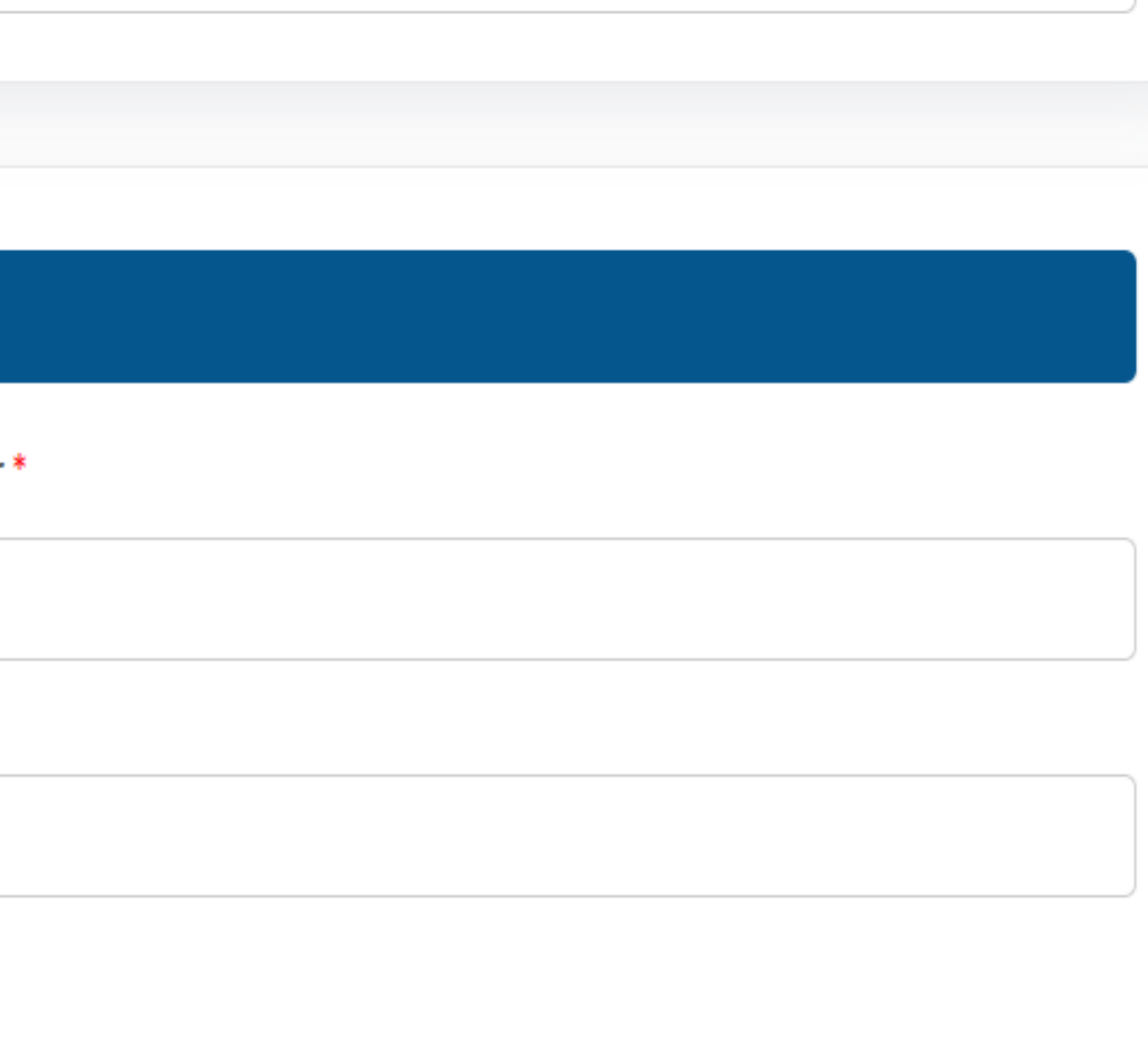

Project Cost (Rs.)

| Cost of Fixed Assets *     | Cost of Machinery/E  |
|----------------------------|----------------------|
| 30000.00                   | 150000               |
| Cost of Raw materials *    | Working Capital *    |
| 30000                      | 200000               |
| Miscellaneous Cost *       | Total Project Cost * |
| 50000                      | 730000               |
|                            |                      |
|                            |                      |
| Source of Finance (Rs.)    |                      |
| Subsidy Amount *           | Loan Amount *        |
| 182500.00                  | 247500               |
| Beneficiary Contribution * | Total Project Cost * |
| 300000                     | 730000               |
|                            |                      |

#### Equipments \*

#### Benificiary Account / Lending Bank Details

#### Bank \*

| ~ |
|---|
|   |
|   |
| • |
|   |
|   |
|   |
|   |
|   |
| ) |
|   |
|   |
|   |
|   |
|   |
|   |
|   |

| Quotation Info                       |                   |                                  |
|--------------------------------------|-------------------|----------------------------------|
| Quotation Amoun                      | t (Rs)            | Company Name                     |
| 600000                               |                   | coconut                          |
| Company GST Nun                      | nber              | Date                             |
|                                      |                   | 03/10/2023                       |
| Upload Quotation<br>Choose File No f | ents              |                                  |
| S.No                                 | Document Category | Document Type                    |
| 1                                    | Proof of Caste *  | Community Certification          |
| 2                                    | Proof of Income * | Annual family income Certificate |
| 3                                    | Proof of Age *    | Driving license                  |

| File Upload                | View |
|----------------------------|------|
| Choose File No file chosen | *    |
| Choose File No file chosen | *    |
| Choose File No file chosen | *    |

# **Step 12:** A warning will appear once the application has been saved. If the applicant fails to submit the application within 7 days, it will be automatically deleted.

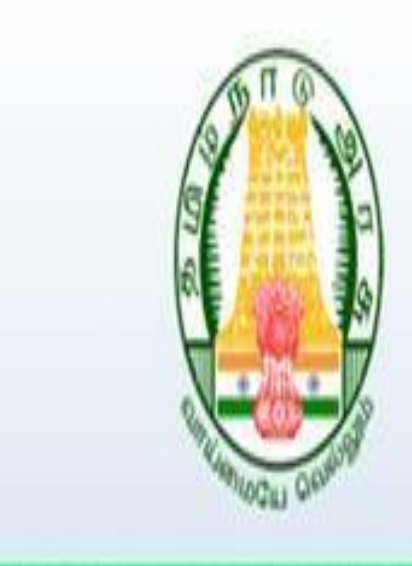

### TAHDCO

Tamil Nadu Adi Dravidar Housing & Development Corporation Ltd

#### Chief Minister Adi Dravidar and tRIbal Socio Economic Development Scheme

Home / Chief Minister Adi Dravidar and tRIbal Socio Economic Development Scheme

Warning! This file will be saved temporarily for a week and after 7 days the saved data will be auto deleted if the saved application is not submitted in a week.

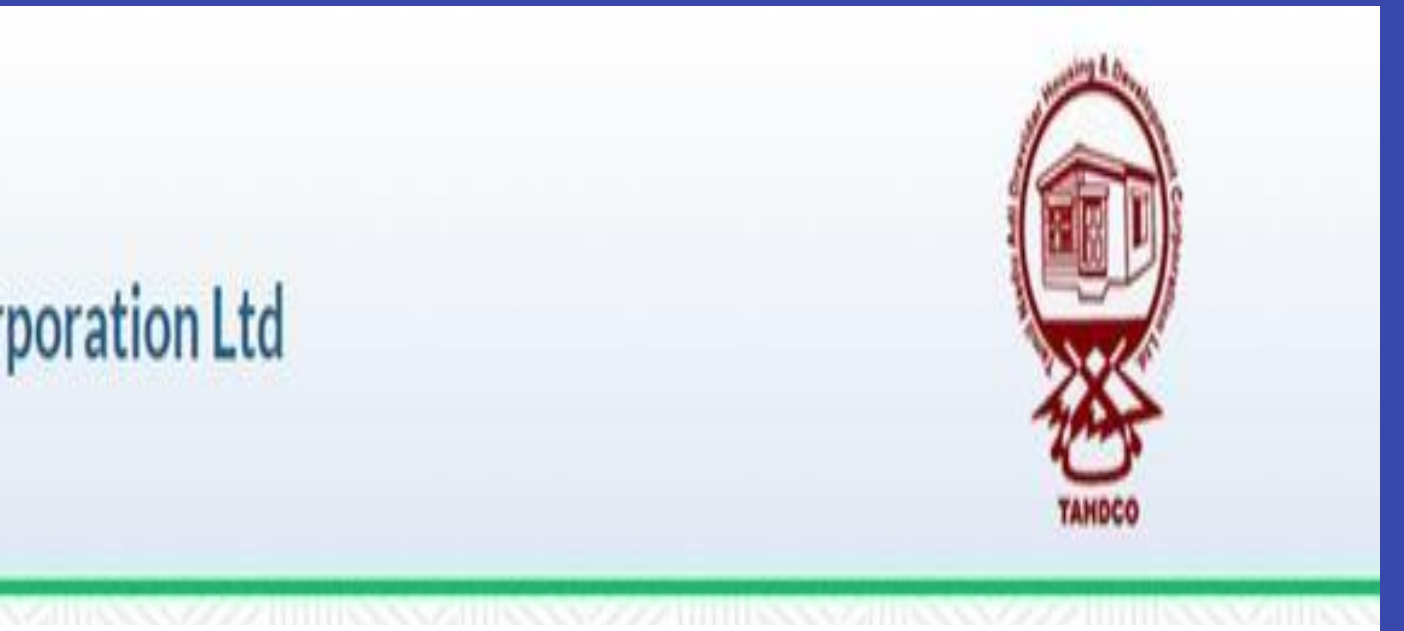

ACK-2024-CM-ARISE-CBE-0000000120

# **Step 13:** Once the application is submitted, the applicant will be unable to make any further changes to the application.

# S.No Document Category Document Type 1 Project Report Project Report

#### Declaration

Scheme Documents

The details given in the application are true to the best of my knowledge and belief. Myself and my family members have not availed TAHDCO assistance so far. I agree to create asse making use of this loan whenever required by TAHDCO. I agree to subject myself to the action taken as per law for any false information/documents provided by me to avail this loan

I agree terms and conditions \*

| File Upload                | View |
|----------------------------|------|
| Choose File No file chosen |      |
|                            |      |
|                            |      |
|                            |      |

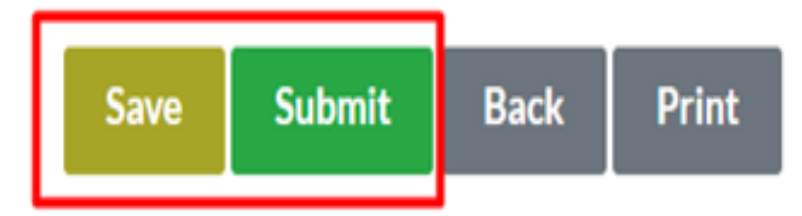

### TAHDCO Entrepreneurs'

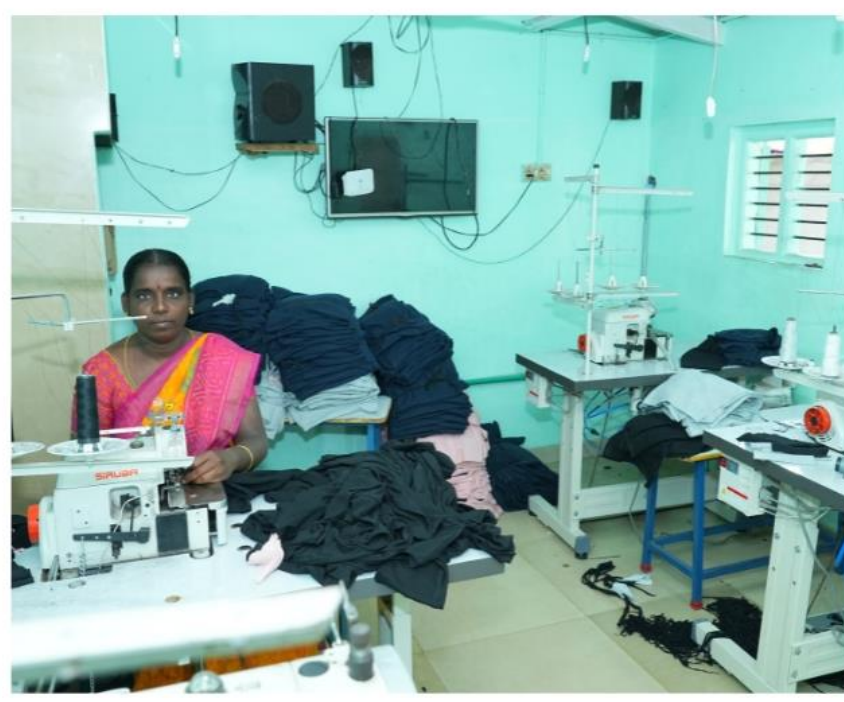

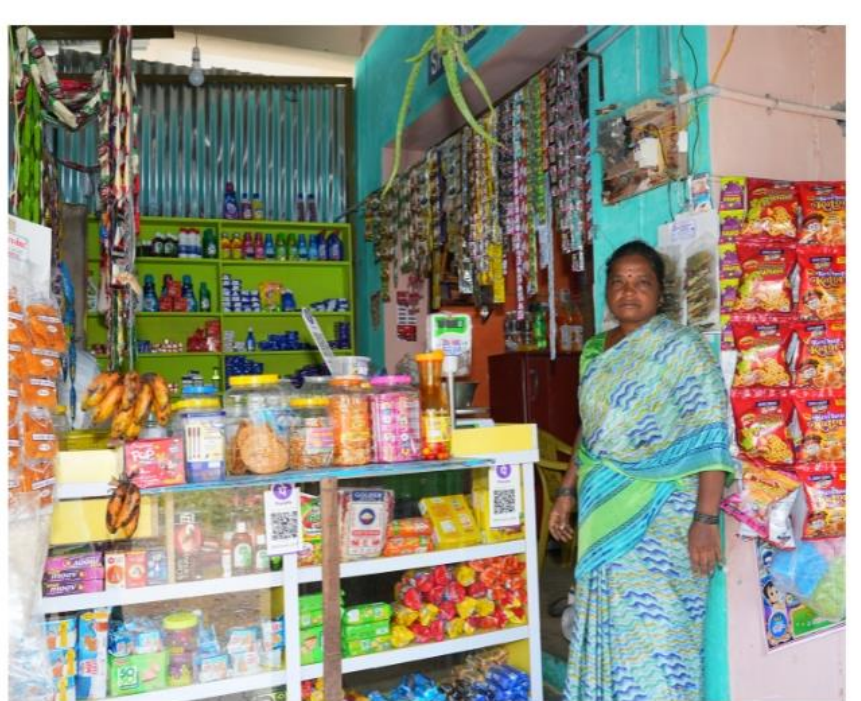

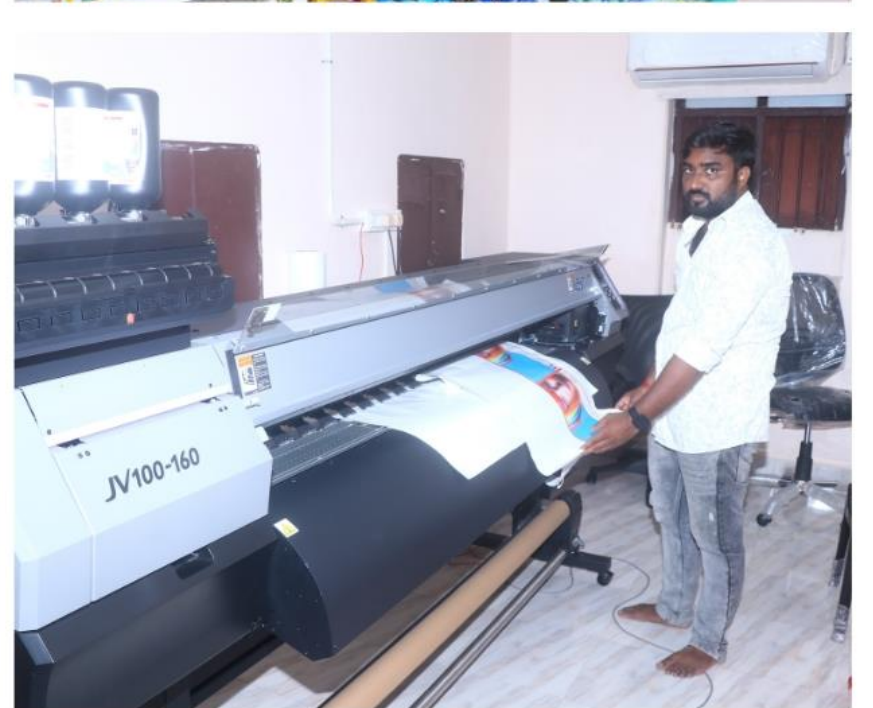

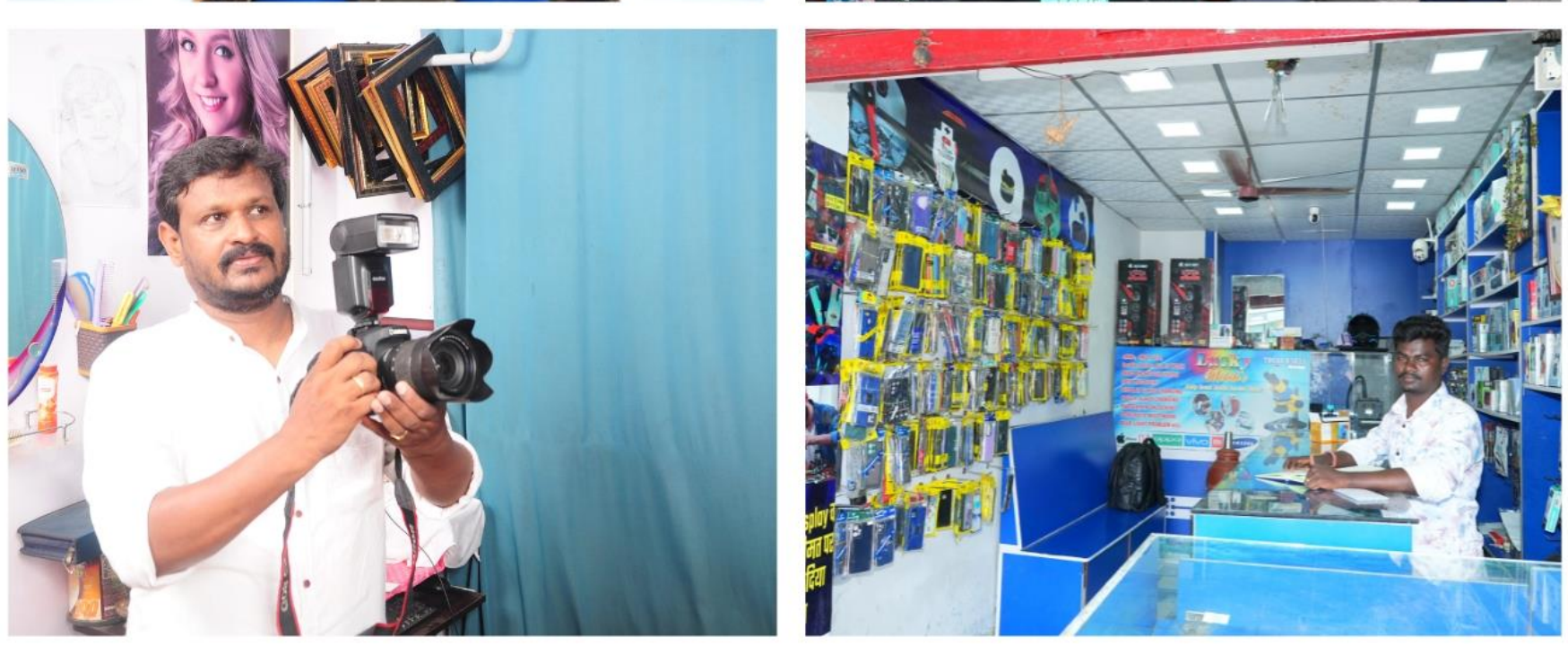

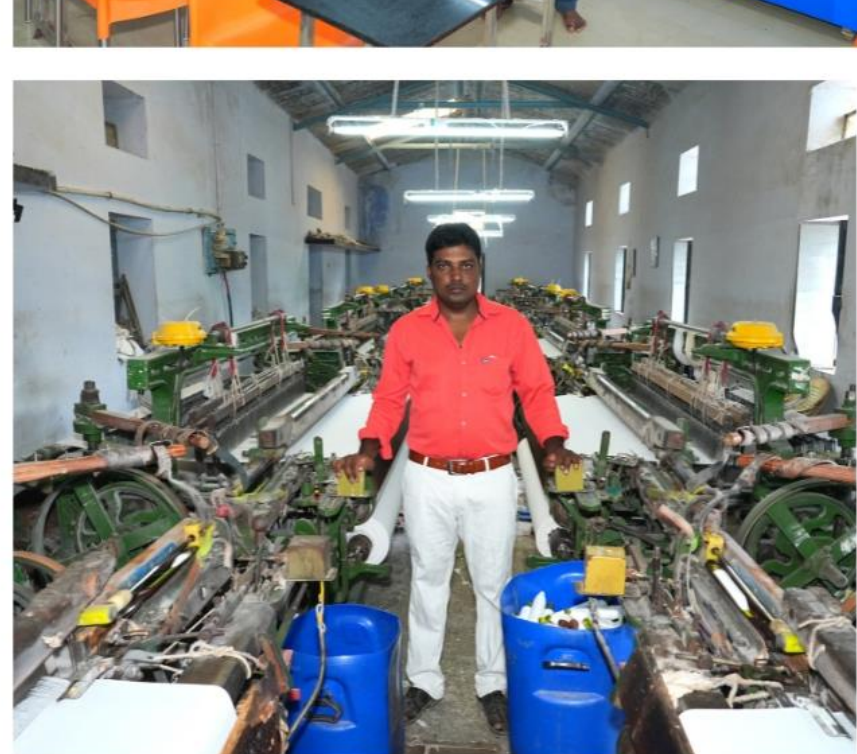

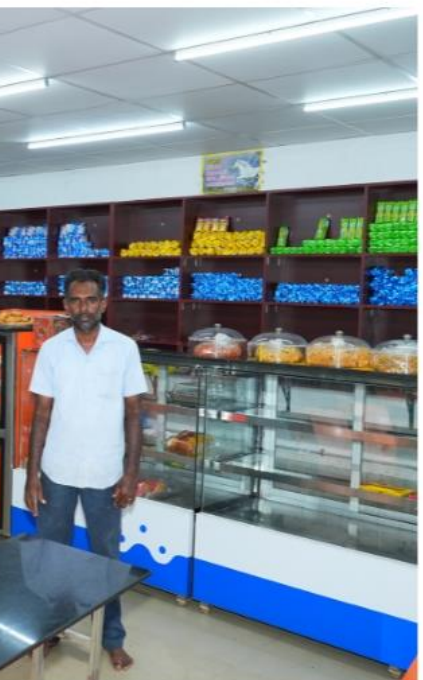

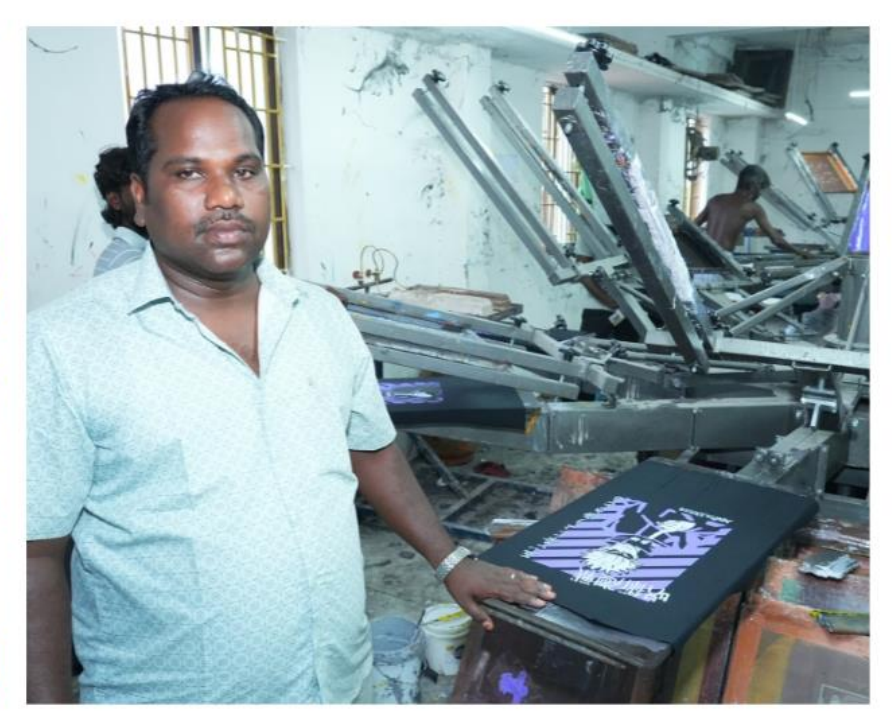

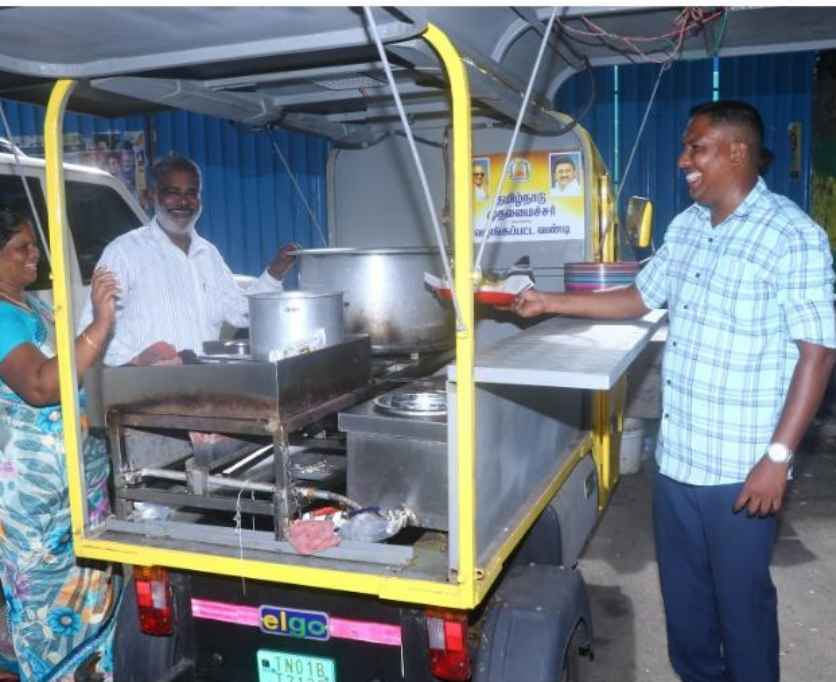

### **CONTACT US**

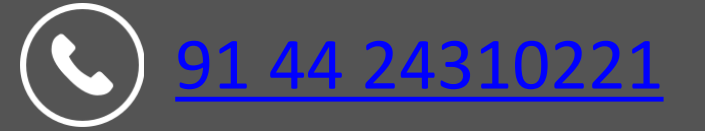

![](_page_19_Picture_2.jpeg)

www.tahdco.com

![](_page_19_Picture_4.jpeg)

![](_page_19_Picture_6.jpeg)

4 1

![](_page_19_Picture_8.jpeg)